## Introduction to Post Traumatic Stress Disorder

# USER GUIDE

This document consists of two parts. The first part provides instructions to help you successfully register, pay, and log in to the course system. The second part of the document provides an overview of the course content, which includes the course outline, three modules and examinations.

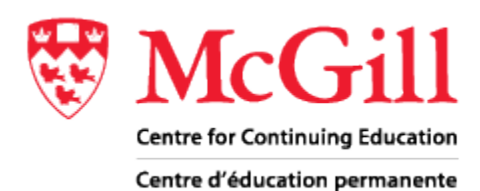

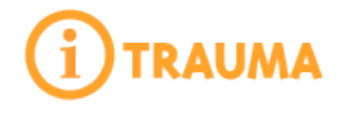

Part 1

## HOW TO REGISTER, PAY AND LOG IN TO THE COURSE

Carefully read all the information found at <a href="http://www.mcgill.ca/conted/prodep/ptsd/">http://www.mcgill.ca/conted/prodep/ptsd/</a>

#### Step 1: Check your computer compatibility

Before proceeding with the course registration, ensure your computer meets the system requirements. This process can be completed in four easy steps.

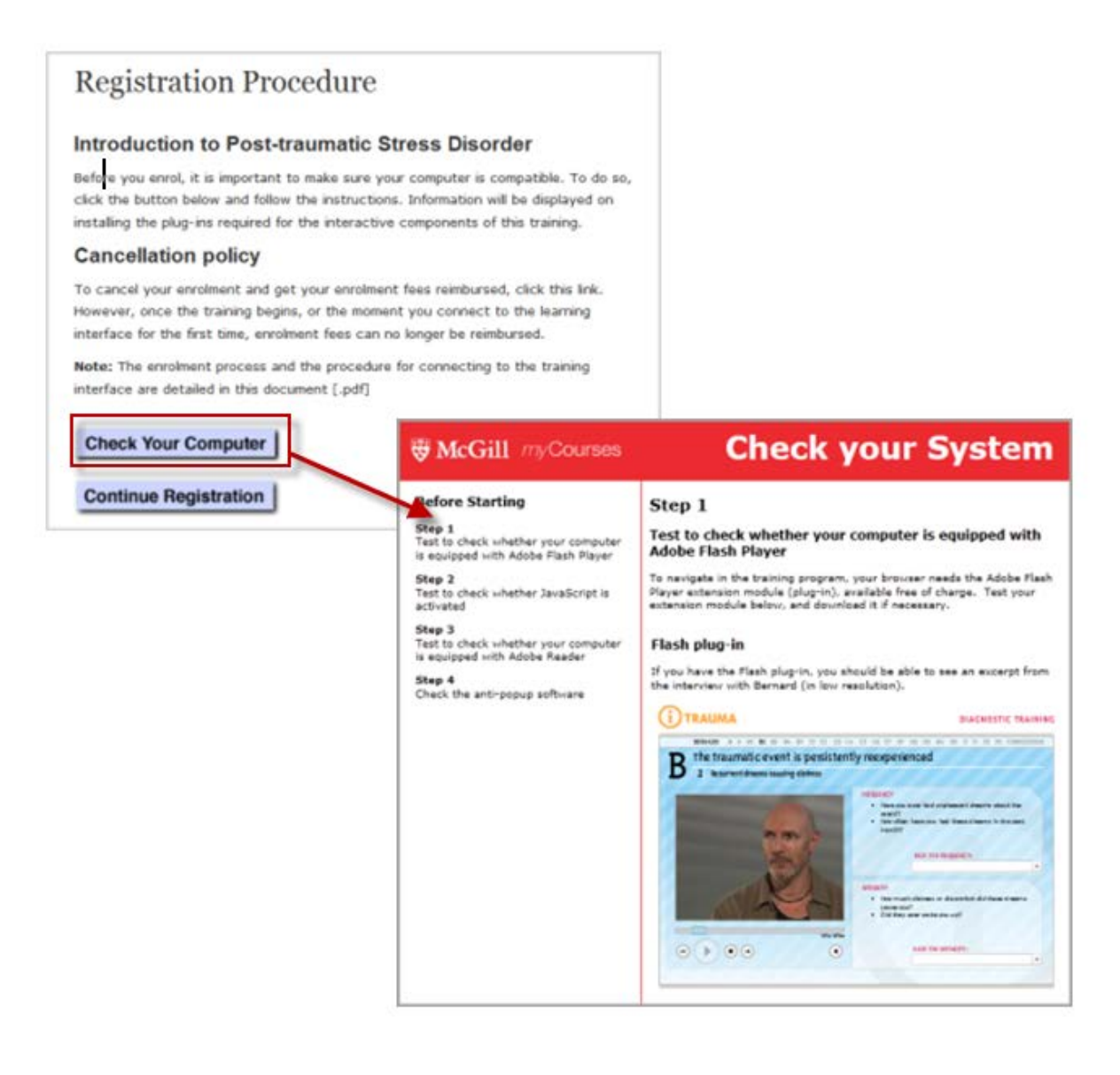

#### Step 2: Proceed with Registration

Once you have updated your computer and it meets the minimum system requirements, click on Continue Registration. Then, click on Register for Introduction to Post Traumatic Stress Disorder. The registration form will appear.

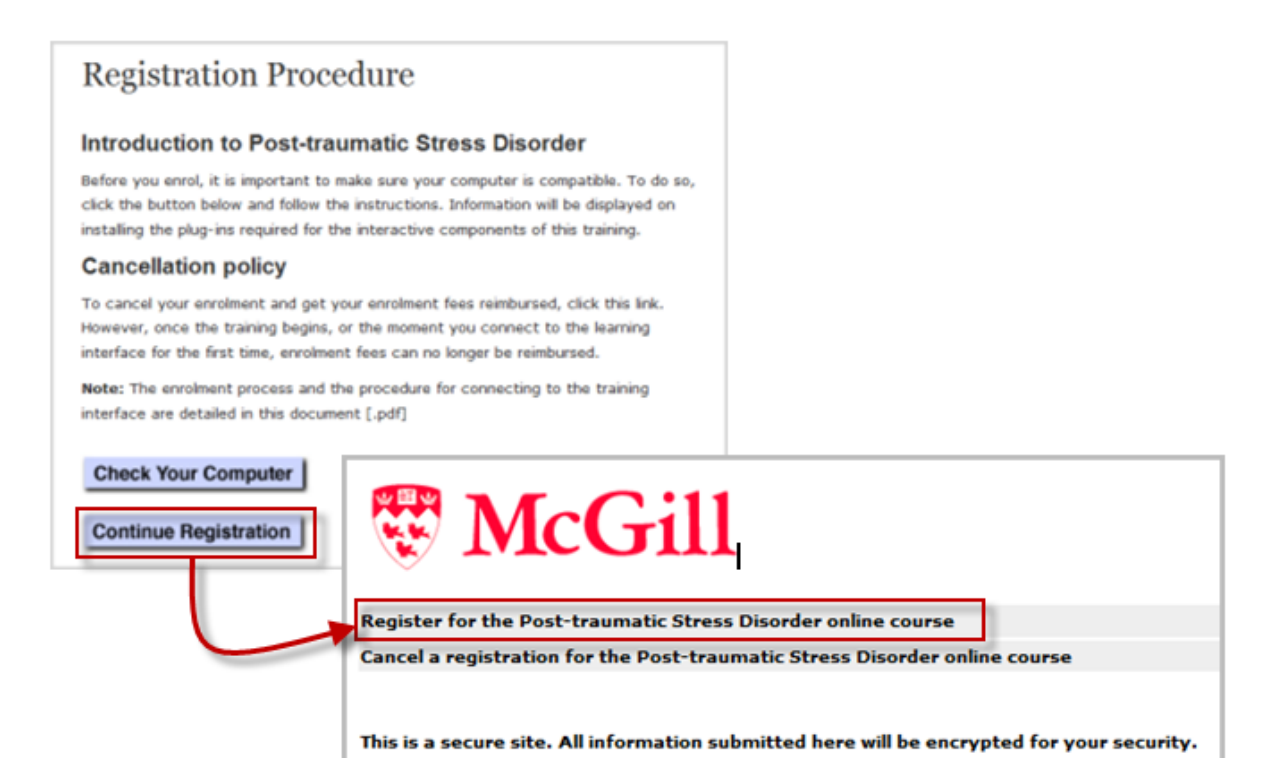

#### Step 3: Personal Information

Enter the required information in each section of the form. Select the correct course from the drop down menu under Select a category. Click **Submit**.

| Centre for Continuing Education<br>Career and Management Studies         *Required fields, please contrast         Title:*       Mr. •         First Name:*          Last Name:*          Phone Number:*          E-Mail: (Please repeat)*          Address:*          City:*          State/Province:*          Postal/Zip Code:*                                                                                                    | The State of the State of the S |                                    |
|----------------------------------------------------------------------------------------------------|----------------------------------------------------------------------------------------------------|------------------------------------|
| * Required fields, please com         Title:*       Mr.         First Name:*       Image: Comparison of the state of the state of the stat | Centre for Continuing Education<br>Career and Management Studies                                                                                                    |                                    |
| Title:*     Mr.       First Name:*                                                                                                    |                                                                                                    | * Required fields, please complete |
| First Name:*Last Name:*Phone Number:*F-Mail:*E-Mail:*Address:*City:*State/Province:*Postal/Zip Code:*                                                                                                    | itle:*                                                                                                    | Mr. 🔻                              |
| Last Name:*Phone Number:*E-Mail:*E-Mail: (Please repeat)*Address:*City:*State/Province:*Postal/Zip Code:*                                                                                                    | first Name:*                                                                                                    |                                    |
| Phone Number:*E-Mail:*E-Mail: (Please repeat)*Address:*City:*State/Province:*Postal/Zip Code:*                                                                                                    | .ast Name:*                                                                                                    |                                    |
| E-Mail:* E-Mail: (Please repeat)* Address:* City:* State/Province:* Postal/Zip Code:*                                                                                                    | hone Number:*                                                                                                    |                                    |
| E-Mail: (Please repeat)* Address:* City:* State/Province:* Postal/Zip Code:*                                                                                                    | -Mail:*                                                                                                    |                                    |
| Address:* City:* State/Province:* Postal/Zip Code:*                                                                                                    | -Mail: (Please repeat)*                                                                                                    |                                    |
| City:* State/Province:* Postal/Zip Code:*                                                                                                    | Address:*                                                                                                    |                                    |
| State/Province:* Postal/Zip Code:*                                                                                                    | lity:*                                                                                                    |                                    |
| Postal/Zip Code:*                                                                                                    | State/Province:*                                                                                                    |                                    |
|                                                                                                    | Vostal/Zip Code:*                                                                                                    |                                    |
| Country:*                                                                                                    | Country:*                                                                                                    |                                    |
| Select a category:* *** Select a category ***                                                                                                    | elect a category:*                                                                                                    | *** Select a category ***          |

#### Step 4: Payment

Complete the payment page. Click on **Pay**.

|                                      | McGill Centre for Continuing Education                                                                          |                                               |  |  |  |
|--------------------------------------|----------------------------------------------------------------------------------------------------|-----------------------------------------------|--|--|--|
| Date:<br>Order Number:<br>Purchaser: |                                                                                                    | 2010/12/02<br>29145<br>Remillieux, Jean-Paul  |  |  |  |
| <b>VISA</b><br>MasterCard            | Total Amount Cdn: \$<br>Credit Card Number:<br>Valid until:<br>CVV (Card Verification Value):<br>( * Required ) | 77.88<br>01 - 2010 -<br><u>What's this?</u> ? |  |  |  |
|                                      | - Pay -<br>By pressing the PAY button I agree to p                                                              | ay the above total amount                     |  |  |  |

#### Step 5: Confirmation

A confirmation message will appear and will simultaneously be sent to your email account.

It is recommended that you print this message for your records as it confirms your successful payment, the URL address to log in to the course, your user name and password to access the course and contact information for technical and administrative assistance.

| 🐯 McGill                                                                                                    |        |
|----------------------------------------------------------------------------------------------------|--------|
| School of Continuing Studies<br>Career and Professional Development                                                                      |        |
| Dear Mr. John Doe,                                                                                                    |        |
| We confirm your registration for the Introduction to Post Traumatic Stress Disorder                                                      |        |
| Start date: 2011.02.23                                                                                                    |        |
| End date:                                                                                                    |        |
| Location: http://mycourses.mcgill.ca                                                                                                    |        |
| WebCT User name: DOE.30611                                                                                                    |        |
| WebCT Password: #10##1                                                                                                    |        |
| Your confirmation number is: 30611                                                                                                    |        |
| Thank you for your registration!                                                                                                    |        |
| If you have any questions, do not hesitate to contact the Career and Professional Development department at 514-398 or conted@mcgill.ca. |        |
| Thank you.                                                                                                    |        |
|                                                                                                    |        |
|                                                                                                    |        |
|                                                                                                    |        |
|                                                                                                    |        |
|                                                                                                    |        |
|                                                                                                    |        |
| Order Amount                                                                                                    | 99.00  |
| GST                                                                                                    | 4.95   |
| PSI                                                                                                    | 8.84   |
|                                                                                                    | 112.75 |
| Return to Career and Professional Development                                                                                            |        |
|                                                                                                    |        |

#### Step 6: Course Access

To access the course, go to <u>http://mycourses.mcgill.ca</u>. A log in window will appear. Enter the User name and Password as provided in the confirmation message in the corresponding boxes. Usernames and passwords are case sensitive.

| ₩.<br>P                  | McGill myCourses                         |  |  |  |  |
|--------------------------|------------------------------------------|--|--|--|--|
| McGill University Log In |                                          |  |  |  |  |
| Black                    | rring System<br>Vista Enterprise License |  |  |  |  |
|                          | Log In                                   |  |  |  |  |
|                          | User name:                               |  |  |  |  |
|                          | Password:                                |  |  |  |  |
|                          |                                          |  |  |  |  |
|                          | OK                                       |  |  |  |  |

Attention: If you cut and paste your username and password, make sure not to leave any blank space before or after them.

## Part 2

## HOW TO ACCESS THE ONLINE COURSE AND COURSE CONTENT

#### Step 1: Course Access

Once you have logged in to the system, you will see the *my*Courses Home Page. Click on the title of the course: **Continuing Education – Introduction to Post Traumatic Stress Disorder**.

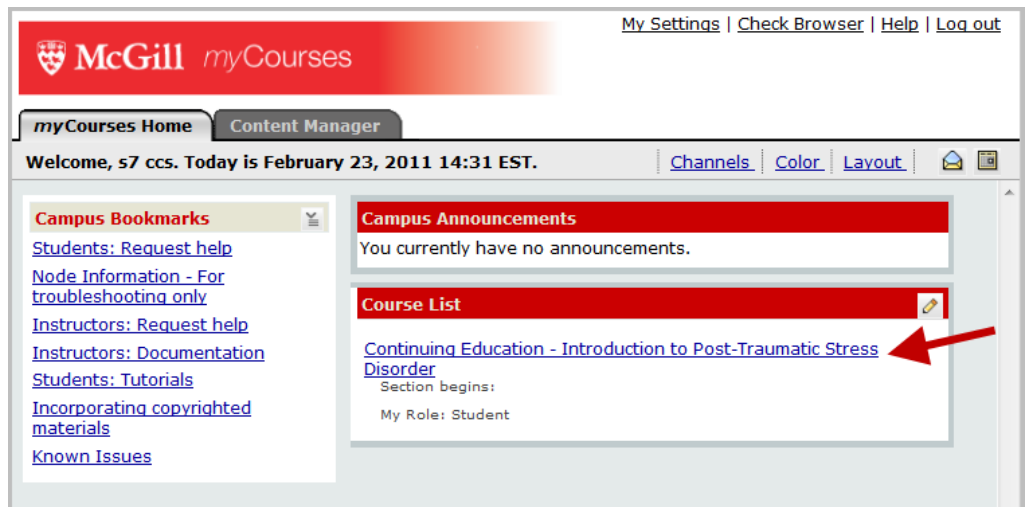

#### Step 2: HOME PAGE OVERVIEW

The course home page features an introduction video and access to the course outline, the three modules and examinations.

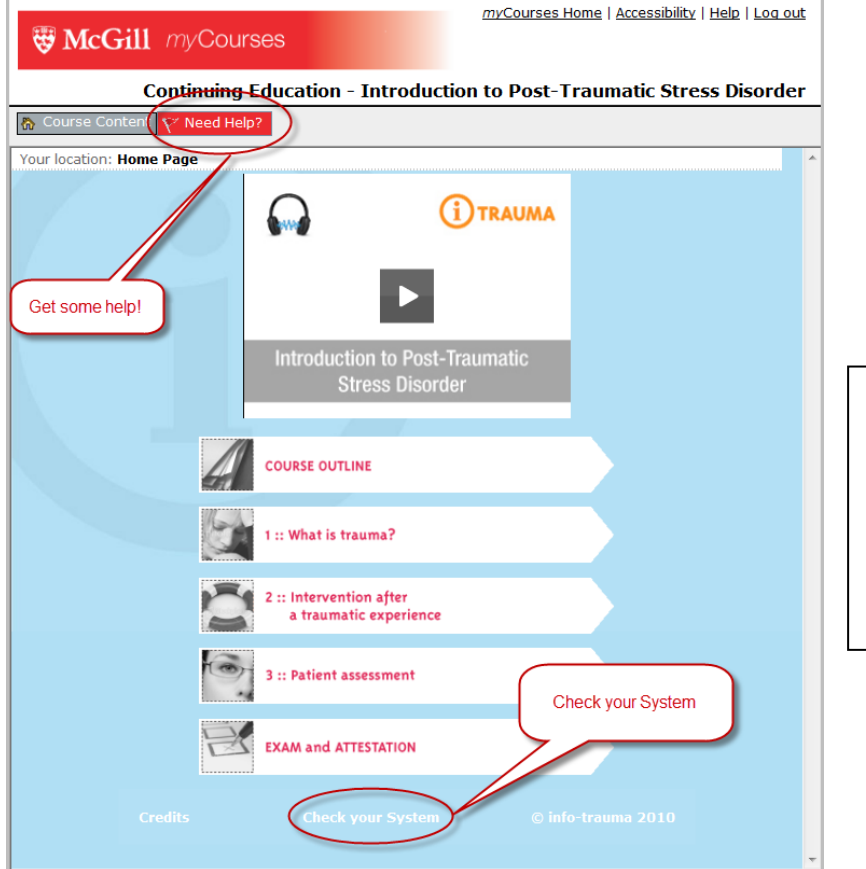

Attention: You have direct links to request technical assistance and to check your computer compatibility on the Home Page. Play the video and read the **Course Outline** for a detailed description of the course content and how to navigate through the course.

| The State Market Market Ma | MyCourses Home   Acces                                                                                                    | <u>sibility   Help   Log out</u> |  |  |  |  |  |  |
|----------------------------------------------------------------------------------------------------|----------------------------------------------------------------------------------------------------|----------------------------------|--|--|--|--|--|--|
| Continuing Education - Introduction to Post-Traumatic Stress Disorder                                                                                                    |                                                                                                    |                                  |  |  |  |  |  |  |
| Course Content Y Need Help?                                                                                                    |                                                                                                    |                                  |  |  |  |  |  |  |
| Your location: Home Page > Course Outline                                                                                                    |                                                                                                    |                                  |  |  |  |  |  |  |
| COURSE OUTLINE<br>Total duration of t                                                                                                    | training program: 7h30 (estimated)                                                                                                    | *                                |  |  |  |  |  |  |
| Introduction                                                                                                    | Course Introduction                                                                                                    |                                  |  |  |  |  |  |  |
| 1 - Learn about trauma                                                                                                    | This course is divided into three modules.                                                                                                    |                                  |  |  |  |  |  |  |
| 2 - Intervention after a traumatic event                                                                                                    | 1- What is trauma?<br>2- Intervention after a traumatic experience                                                                                                    |                                  |  |  |  |  |  |  |
| 3- Patient assessment                                                                                                    | 3- Patient assessment                                                                                                    |                                  |  |  |  |  |  |  |
| Exam                                                                                                    | Once you have completed all three modules, we encourage you<br>knowledge in the "Exam" section. The exam can be completed i<br>You can choose the order in which these two steps are taken. | to evaluate your<br>n two steps. |  |  |  |  |  |  |
|                                                                                                    | Navigation                                                                                                    |                                  |  |  |  |  |  |  |
|                                                                                                    | Always use the course navigation tools instead of your browser<br>the <u>technical system specifications</u> required to use the course in                                                  | 's tools. Read<br>terface.       |  |  |  |  |  |  |
|                                                                                                    |                                                                                                    | € 1                              |  |  |  |  |  |  |

#### Step 3: Learning Modules

Proceed through each module. Read carefully and complete the activities described.

### Step 4: Examinations and Certificate of completion

Once you have completed all the modules and activities, proceed to the **Examination** section of the course to complete **PART 1** and **PART 2** of the examinations (you have up to three attempts for each part of the examinations). Upon successful completion (60% or greater) you will be able to print your certificate of completion.

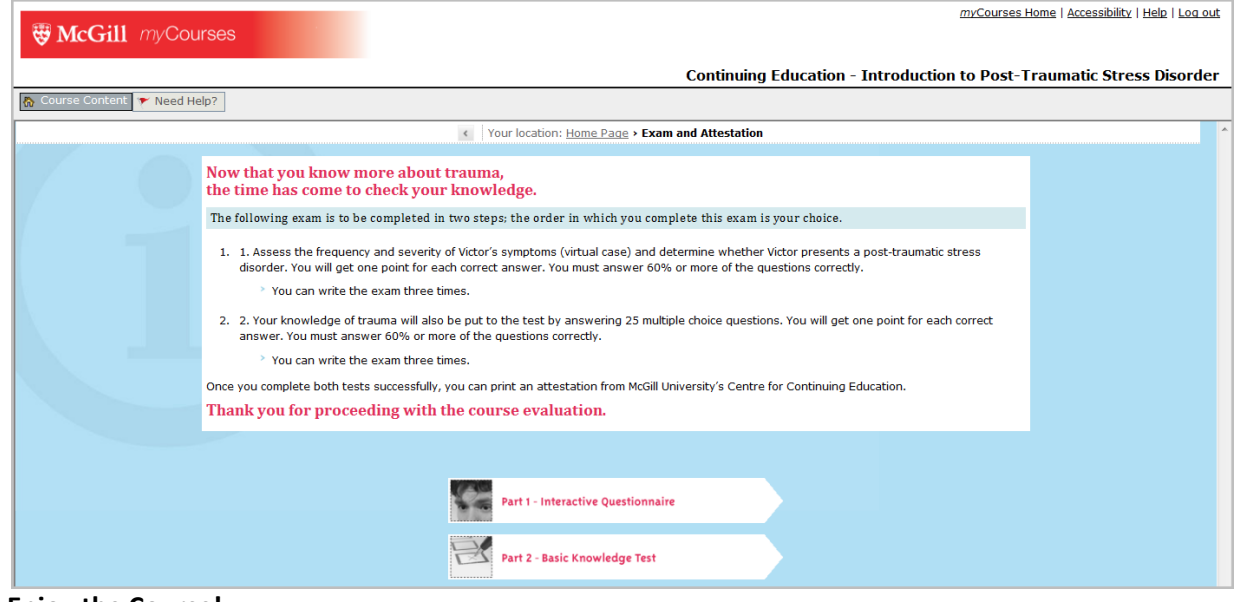

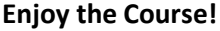